Transfer photos from pc to android phone

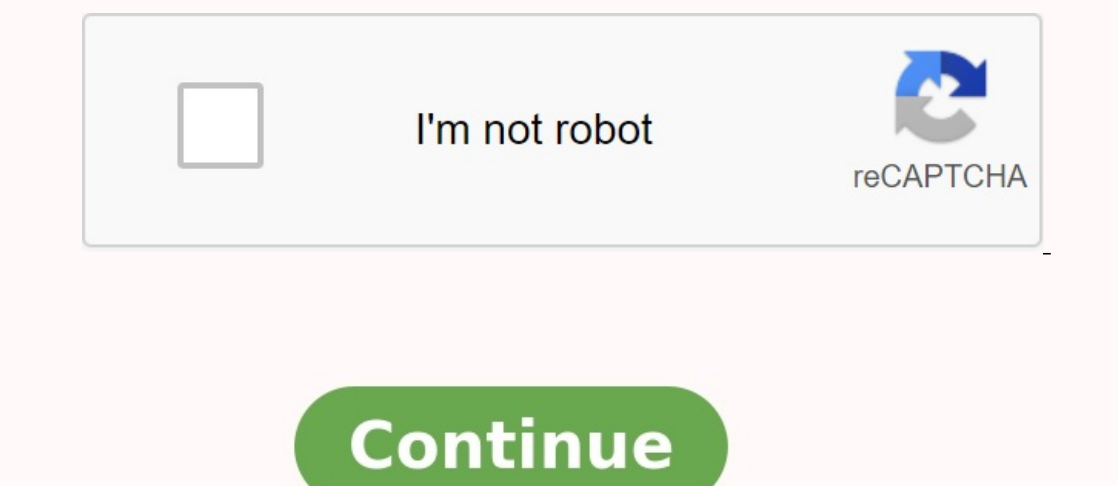

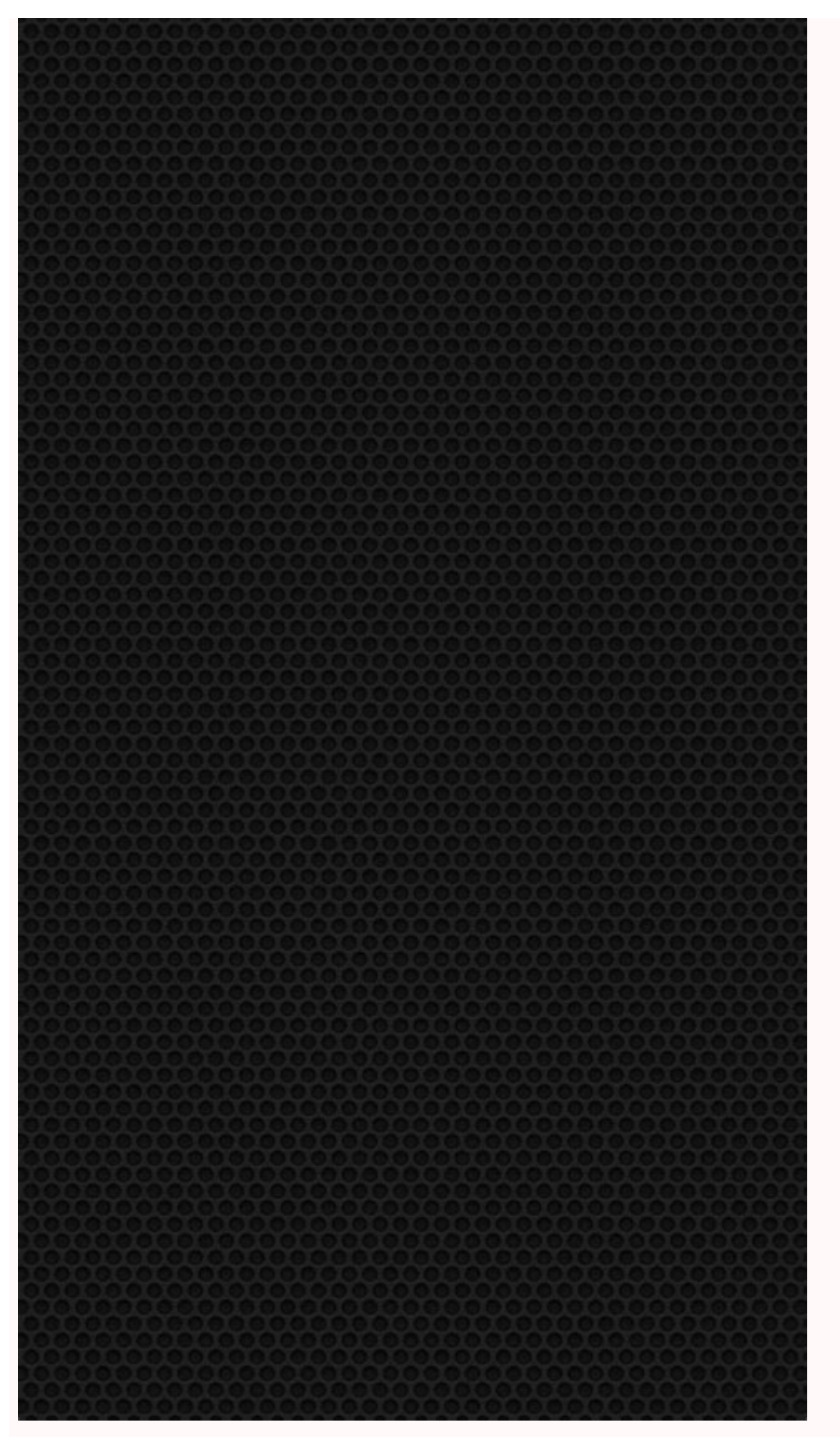

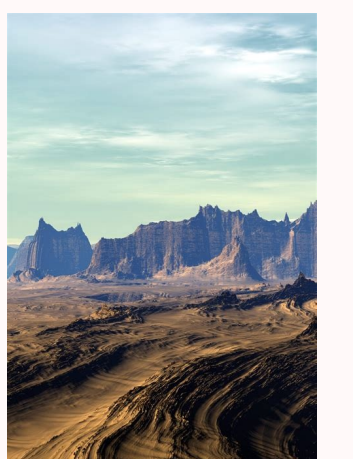

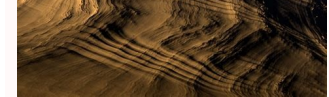

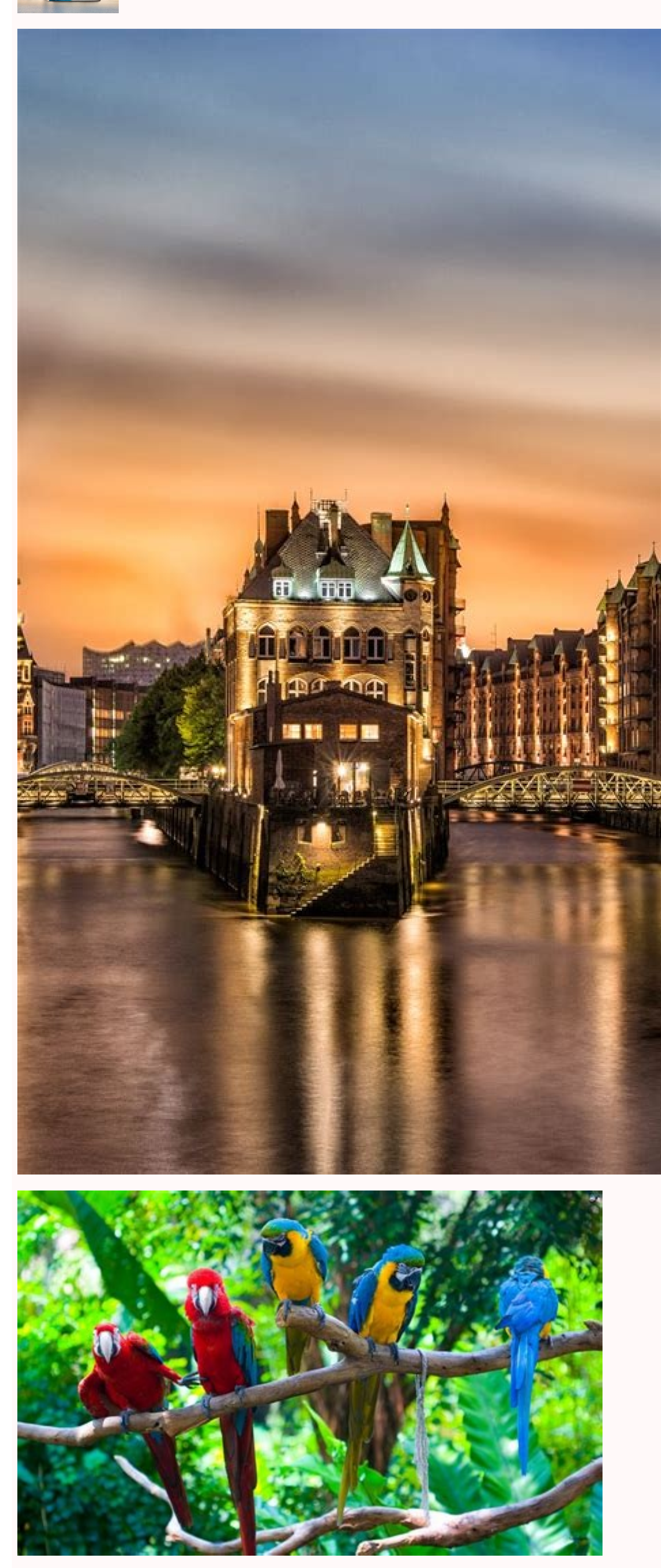

The transfer of files from one device to another is quite common. There are many ways to do this, others better than others. If you use a Windows computer and Android devices, we'll show you several ways to try. Move files through Bluetooth, the easiest way will always be the one that works with what you already have. If a computer with Windows and Android devices, You will only have to do it once. Open Windows settings and get access to devices> Bluetooth and other devices. Make sure Bluetooth is active and the computer is detectable. Then take the Android device and open the Settings application. Get access to the "Connected Devices" or "Bluetooth" section and press "new pairs of devices". Find a computer on the list and select it to te two devices. You will see a message on every device that asks you to confirm that the code is the same. If the code corresponds to each device, accept it to complete the connection. After the equipment is coupled, we can use Bluetooth devices that have been connected to the computer. Choose an Android device from the list and click Next. On the relative sidebar of the settings. The new window will be open. Select "Send files". Then you will see a list of Bluetooth devices that have been connected to the computer is detectable. The transfer will be processed and the file you meet to start the files between a computer with Windows and Android device. The one window computer and find the file you want to send. After selecting the file, click the next to start the files between a computer with Mindows and Android device. This will alway to to download a file to your Windows computer and download it from an additional application on an Android device. Make sure goung will device form the files with cloud memory, if Bluetooth is not your style, want to send. After selecting the file, click the next to start the transfer. The process and the file will appear on your devices that it will work for this activity. They will both work in the same way, but we will show a guideManagement. F

website. Select the "Download" menu and select "File". The file manager is opened and you can select the file straight down. Click "Save" to download the file to your Android device. When you use OneDrive for the first time, you will be asked to give the app access to your media photos and files. Click "Authorize" to continue. By default, Onedrive saves files in the "Downloads" folder on your phone or tablet. You can click on "Save" to put it down or click on the back arrow to display other folders. That's all! The file is saved in the selected folder. You may already have a method for sending photos from your phone to your computer, but what about the reverse trip? There may be photos on your computer that you want to transfer to your phone. If you have an iPhone or iPad, you can set up a certain folder for your photos and use iTunes under Windows or activate your Mac to transfer it. Under Android, copy photos with the Explorer or File Explorer or File Explorer or Finder (MacOS) or Finder (MacOS) or Finder (MacOS Catalina and Higher) to copy photos from a certain folder on your computer to your phone. With every synchronization, the photos in this folder are stored in the photos in this folder are stored in the photos from a Mac. Create a new folder to save the photos you want to synchronize on your iPhone from your computer. In my case, I created a folder called iPhone Photos in the picture folder. You can then add the photos you want to synchronize with your phone in a new folder. In iTunes, click the photo input under your telephone settings. Use the Finder to click on photos on the top of the screen. Activate the check box on the screen or in the Photos section in addition to photo synchronization. Out of The location indicates the file of all the photos you want to synchronize and select the folder, then click Select. When you are ready to equalize, click on the application or in equality at the bottom of the screen. Wait for the end of synchronization, then open photos below and choose an album with Mac (even if you use Windows). In your photos, go from the most recent to the most recent and you should see synchronized photos. Then you can define one of the photos to Android to your Mac to copy files from an Android devices to download Android file Transfer (opens in a new window) to download and install the program. device. To send photos to any Android phone from a Windows computer, simply install the phone on your computer. You may need to connect your phone as a multimedia device to access Windows. To do this, scroll down and press the notifications of a USB connection or the USB option. Make sure your phone is configured by sending files, a multimedia device or something similar. After the setting, leave the top of the screen again and the notification should now indicate that the phone is connected as a multimedia device. Open the file explorer in Windows and choose an Android Transfer to Mac, run the program from Finder. Under Windows, continue to browse the files on your phone until you find a photo folder. Open the second window of the traveler and access a folder containing the photos you want to copy on your phone. Open the Finder window on Mac, which points to a folder containing photos to copy. Access the Images folder in the Android Files window. Choose the photos you want to move, then copy and glue or slide your phone photos in the folder and release. Suppose you want to define one of the photos as new wallpaper. On your Android device, press any free space on the screen until you see icons. Press the wallpapers, then select the photos or options of the gallery. The photos you have just copied must be in your photo gallery. Transfer photos to SD card if you use a microSD card on your phone and your computer has its own SD card socket, He can transfer photos with paper. Connect the microSD card to your computer using an SD card adapter. Open the file explorer or the Finder and copy the files to the SD card. Remove the card and enter it on the phone. Tap the hard screen and select the wallpaper icon. Tap my photos or in the gallery and open the Hamburger icon to access the menu. Tap your SD card for the item. You should now see the photos copied. Press the photo you want to use as a background. You can also transfer photos from your computer to your iPhone or Android phone using an online storage site to synchronize them with an online storage site. In this example I will use Google Photos, but for any website accessible from a computer and download the photos you currently have on your computer. You can also add new photos to a specific album. Now open the application of your phone and access the album with the downloaded photos. Depending on Google photos, you can touch a specific photo and download it on your phone to use it as a wallpaper or save it in a mobile library. Join a completely mobilized newsletter to deliver our best mobile technology stories directly in your mailbox. This newsletter can contain advertisements, offers or affiliation links. Registration in the bulletin indicates your acceptable use and confidentiality policy. You can use your Google account or USB cable to move photos, music and other files between your computer and your phone. The Windows computer unlocks the phone. Connect your phone to your computer with a USB cable. Press the notification "Download this device via USB" to your phone. Select the transfer of files to USB - USB. The file transfer window will open on your computer. Use it to drag files. Compose the Windows phone when you are done. Disconnect the USB cable. The Mac computer must use Mac OS X 10.5 outside. Download and install Android File Transfer to your computer. Open the transfer of Android files. The next time you connect your phone. Connect your phone to your computer with a USB cable. Press the notification "Download this device via USB" to your phone. Select the transfer of files to USB -USB. Your computer will open an Android file transfer window. Use it to drag files. Disconnect the USB cable to connect your phone to Chromebook. Reflects the phone. Touch the phone. Touch the phone "For loading this device via USB". Select the files in the "Use USB". Pro" section. The file request is opened in the Chromebookbook. Use it to pull files. Find out what file files are running on Chromebooks. Disconnect the USB cable after computer settings and make sure Windows to solve computer. When trying to solve problems to solve your phone's problems with the USB connection, try another USB cable. Not all USB cables allow you to send files. If you want to check the USB port on your computer, connect another device. Mac Trivation Problem Make sure your computer uses Mac OS X 10.5 or the new system. Make sure your Android file transmission is installed and opened on your computer. Restart your computer. Restart your computer. Restart your computer. Restart your computer. Restart your computer. phone's USB port, connect your phone to another computer. If you want to check the USB port on your computer, connect another device. Find your phone download files. Contact on your phone ask the community assistant to get answers to experts